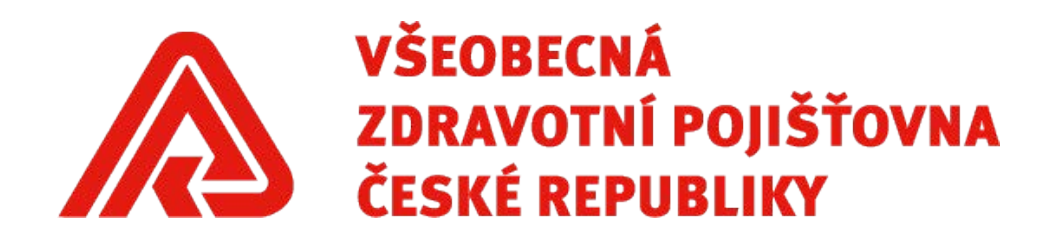

# Uživatelská příručka k aplikaci DAVKY

🖳 Dávky ZP - antigenní testy

Verze uživatelské příručky: 2.1 Datum: 22. 1. 2021

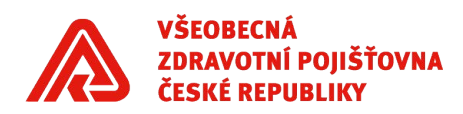

# Obsah

| Úvodní slovo                       | 3      |
|------------------------------------|--------|
| Instalace aplikace                 | 4      |
| Nastavení aplikace                 | 5      |
| Záhlaví dokladu                    | 6      |
| Řádky dokladu                      | 8      |
| Generování dávky                   | ۰<br>۹ |
| Dalčí informace k práci s aplikací | 10     |
|                                    | 10     |

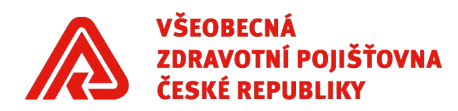

## Úvodní slovo

Aplikace "Dávky ZP" byla vyvinuta jako **náhradní způsob vykazování u nesmluvních poskytovatelů sociálních služeb**, kteří dosud neměli zkušenosti s vykazováním pro zdravotní pojišťovny.

Aplikace umožňuje **zjednodušenou** tvorbu dávkových souborů s přehledy provedení antigenního testu COVID-19. Aplikace umožňuje vytvoření KDAVKY pro všechny zdravotní pojišťovny.

## Technické požadavky na běh aplikace

• minimálně Windows 7 a novější.

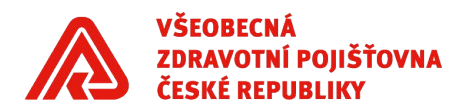

#### Instalace aplikace

Pokud již máte nainstalovanou starší verzi aplikace, nejprve ji odinstalujte.

**Stáhněte** si poslední verzi aplikaci DAVKY ZP. Soubor ZIP dvojitým poklepáním **otevřete**. Zobrazí se vám složka s instalačním souborem, tu opět dvojitým poklepáním levého tlačítka myši otevřete. Z obsahu složky otevřete soubor *setup.exe*. Pro další běh zvolte možnost "Extrahovat vše":

| A | Činnest téte enlikees n | nůže záviset ne c  | lalăíah     |
|---|-------------------------|--------------------|-------------|
|   | komprimovaných soul     | horech v této slož |             |
|   |                         |                    |             |
|   | Aby byla zajištěna spra | ávná funkce aplik  | ace, je     |
|   | aoporuceno nejprve e    | extranovat vsechr  | ny soubory. |

Vyberte úložiště souborů aplikace (defaultně se vám nabízí složka, do které jste původně stáhli ZIP soubor s aplikací DAVKY ZP.

| 👔 Rozbalit komprimované složky (metoda ZIP) |           |
|---------------------------------------------|-----------|
| Výběr cílové složky a extrakce souborů      |           |
| Soubory budou extrahovány do adresáře:      |           |
| C:\Users\mhellova\Downloads\DAVKY_ZP        | Procházet |

Po dokončení zobrazit extrahované soubory

Vyberte možnost "Extrahovat". Otevře se vám nyní již k instalaci připravená složka s programem, dvojitým poklikáním ji otevřete a otevřete soubor *setup.exe*.

Je možné, že vás bude antivirový program varovat, že nelze ověřit vydavatele. Toto hlášení ignorujte a zvolte možnost **"Instalovat"** ("Přesto instalovat" apod.). Instalace by měla trvat pouze několik sekund. Poté se vám aplikace rovnou otevře, případně ji najdete a můžete otevřít v menu pod názvem Dávky – antigenní testy.

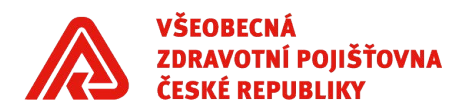

#### Nastavení aplikace

Po spuštění aplikace přejděte na záložku **Nastavení**. Zde nastavíte základní údaje potřebné ke správnému vyexportování dávky.

| 🖳 Dávky   | ZP - antiger | nní testy |   |       |    | <u></u> | × |
|-----------|--------------|-----------|---|-------|----|---------|---|
| Doklad 05 | Nastavení    |           |   |       |    |         |   |
|           | IČO :        | -         | 1 |       |    |         |   |
|           | IČZ :        |           |   |       |    |         |   |
|           | IČP :        |           |   |       |    |         |   |
| Adresář ( | pro export : |           |   | Vyber | te |         |   |
| Uložit i  | nastavení    |           |   |       |    |         |   |
| ~         |              |           |   |       |    |         |   |

Povinně je potřeba vyplnit následující údaje:

• IČO – Identifikační číslo osoby

o požadavky na vyplnění: pouze číslice, povinně osm znaků (tj. případně včetně úvodních nul)

- IČZ Identifikační číslo zařízení (přidělené VZP ČR)
  - o požadavky na vyplnění: pouze číslice, povinně osm znaků (tj. případně včetně úvodní nuly)
- IČP Identifikační číslo pracoviště (přidělené VZP ČR, může být identické jako IČZ)
  - požadavky na vyplnění: pouze číslice, povinně osm znaků (tj. případně včetně úvodní nuly)
- Adresář pro export vyberte složku na svém počítači, kam chcete uložit vyexportovanou dávku

**Uložte nastavení**. Zadané údaje na záložce Nastavení zůstávají uložené i po zavření aplikace.

Ukázka správně zadaného Nastavení:

| /yberte |
|---------|
|         |

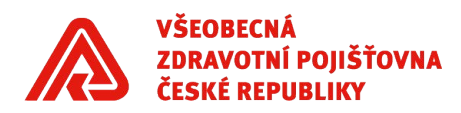

## Záhlaví dokladu

Nejprve vyplňte záhlaví dokladu.

| Doklad 05 Nastav | ení    |                        |         |             |               |
|------------------|--------|------------------------|---------|-------------|---------------|
|                  | VYÚČTO | vání výkonů ne         | PRAVIDE | LNÉ PÉČE    |               |
| Kód pojišťovny   | 111    | IČP                    |         | Odbornost   | 913           |
| Charakter dávky  | Р      | Druh pojistného vztahu | 1       | Var. symbol |               |
| Rok              | 2020   | Měsíc                  |         |             |               |
| Číslo dávky      |        | Počet dokladů v dávce  | 1       |             | Formát pro DS |
| Čís. dokladu     |        | Poř. č.                | 1       |             | N             |

Nelze měnit následující údaje (jsou vyplněné automaticky):

- Počet dokladů v dávce
- Poř. č. Pořadové číslo označuje pořadí jednotlivých listů dokladů v dávce

Povinně je potřeba vyplnit následující údaje:

• Kód pojišťovny o požadavky na vyplnění: pouze číslice, povinně tři znaky

| 111 | Všeobecná zdravotní pojišťovna České republiky                           |
|-----|--------------------------------------------------------------------------|
| 201 | Vojenská zdravotní pojišťovna České republiky                            |
| 205 | Česká průmyslová zdravotní pojišťovna                                    |
| 207 | Oborová zdravotní pojišťovna zaměstnanců bank, pojišťoven a stavebnictví |
| 209 | Zaměstnanecká pojišťovna ŠKODA                                           |
| 211 | Zdravotní pojišťovna Ministerstva vnitra ČR                              |
| 213 | Revírní bratrská pokladna                                                |

- IČP Identifikační číslo pracoviště (přidělené VZP ČR)
  - o požadavky na vyplnění: pouze číslice, povinně osm znaků (tj. případně včetně úvodní nuly)
  - o pokud jste správně vyplnili v nastavení, je zde automaticky uvedeno (lze přepsat)
- Odbornost Smluvní odbornost pracoviště
  - o požadavky na vyplnění: pouze číslice, povinně tři znaky
  - o automaticky je uvedena odbornost 913, pokud budete předávat dávku za poskytovatele sociálních služeb, tuto hodnotu neměňte
- Charakter dávky Určuje stav předkládaných dokladů v dávce
  - o požadavky na vyplnění: pouze písmena, povinně jeden znak
  - $\,\circ\,$ dávky typu P a O je nutno vždy předávat v samostatných souborech

| Р | původní dávka, tj. taková dávka, která obsahuje doklady poprvé předkládané |
|---|----------------------------------------------------------------------------|
| 0 | opravná, tj. taková dávka, která obsahuje doklady opravené po kontrole ZP  |

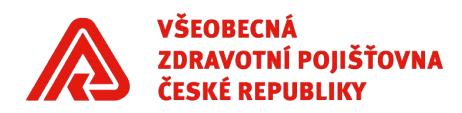

Druh pojistného vztahu – Určuje druh pojištění

o požadavky na vyplnění: pouze číslice, povinně jeden znak

 $\,\circ\,$  péči za pojištěnce s různým druhem pojistného vztahu je vždy nutno předávat v samostatných souborech

| 1 | Veřejné zdravotní pojištění (čeští občané a cizinci, kteří jsou občany států EU, EHP<br>nebo Švýcarska, kteří pracují a bydlí na území České republiky – "modrý průkaz<br>pojištěnce")  |
|---|----------------------------------------------------------------------------------------------------|
| 2 | Smluvní připojištění                                                                                                    |
| 3 | Cestovní připojištění                                                                                                    |
| 4 | Pojištění EU a mezinárodní smlouvy (občané států EU, EHP nebo Švýcarska po předchozí registraci u české zdravotní pojišťovny jako své výpomocné pojišťovny – "žlutý průkaz pojištěnce") |

- Rok Rok, ve kterém byly provedeny vykazované výkony

   požadavky na vyplnění: pouze číslice, povinně čtyři znaky
- Měsíc Měsíc, ve kterém byly provedeny vykazované výkony
   o požadavky na vyplnění: pouze číslice, jeden nebo dva znaky

pokud bude v řádcích dokladu (viz níže) péče za více měsíců, vyplní se poslední (maximální) měsíc péče

- Číslo dávky Jednoznačné číslo dávky v rámci IČZ a roku<sup>1</sup>
  - požadavky na vyplnění: pouze číslice, jeden až šest znaků
- Číslo dokladu Jednoznačné číslo dokladu v rámci dávky
   o požadavky na vyplnění: pouze číslice, jeden až sedm znaků
- Formát pro DS Nastavení výstupního souboru podle toho, zda bude či nebude zasílán datovou schránkou
  - o požadavky na vyplnění: pouze číslice, jeden znak

| А | dávka bude předávána přes datovou schránku       |
|---|--------------------------------------------------|
| Ν | dávka bude předávána jinak než datovou schránkou |

Nepovinně je možné vyplnit následující údaje:

Variabilní symbol

o požadavky na vyplnění: pouze číslice, maximálně šest znaků

Ukázka správně vyplněného záhlaví dokladu:

#### VYÚČTOVÁNÍ VÝKONŮ NEPRAVIDELNÉ PÉČE

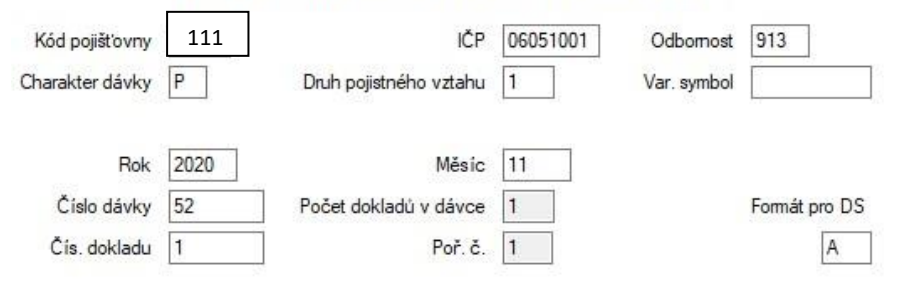

<sup>&</sup>lt;sup>1</sup> Číslo dávky i dokladu si volíte sami. Doporučujeme vést si evidenci předávaných čísel dávek a dokladů pro jednotlivé ZP.

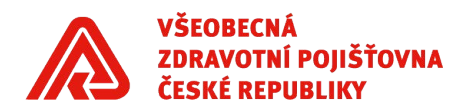

#### Řádky dokladu

Po vyplnění záhlaví pokračujte k zadávání řádků dokladu, tj. k vyplnění pojištěnců a vykázaných výkonů.

Pro každého pojištěnce a datum provedení antigenního testu zapisujte údaje do **samostatného řádku**. V jednom dokladu/dávce může být zadáno maximálně **99 řádků**.

| Datum | Čís. pojištěnce | Kód | Diagnóza |
|-------|-----------------|-----|----------|
|       | 4 **********    |     | Z115     |

Nelze měnit následující údaje (jsou vyplněné automaticky):

Diagnóza – Diagnóza podle Mezinárodní klasifikace nemocí

 povinně vykazováno s diagnózou Z115 (Screeningové vyšetření specializované na jiné virové nemoci)

Povinně je potřeba vyplnit následující údaje:

- Datum Datum provedení antigenního testu
   o požadavky na vyplnění: datum ve formátu DD.MM.RRRR nebo DDMMRRRR
- Čís. pojištěnce Rodné číslo pojištěnce<sup>2</sup>
  - o požadavky na vyplnění: pouze číslice (nezadávat lomítko), devět nebo deset znaků
  - pro kontrolu překlepů je v aplikaci zaveden mechanismus kontroly formální správnosti zadaného rodného čísla:
    - pro pojištěnce narozené do roku 1954 je rodné číslo devítimístné, pro pojištěnce narozené od roku 1954 (včetně) je rodné číslo desetimístné

| city ba catalin                                                                                                    |                       |                                  |
|----------------------------------------------------------------------------------------------------|-----------------------|----------------------------------|
| Zkontrolujte číslo pojištěnce                                                                                                    | . Zkor                | ntrolujte číslo pojištěnce.      |
| Do roku 1954 musí mít 9 znal                                                                                                    | ků, Od i              | oku 1954 (včetně) musí mít 10 zr |
| Opravit?                                                                                                    | Opr                   | avit?                            |
|                                                                                                    |                       |                                  |
| Ano Ne                                                                                                    | od roku 1954          | 4 (včetně) musí být dělite       |
| Ano <u>N</u> e<br>odné číslo pro pojištěnce<br>hyba zadání                                                                           | od roku 1954          | Ano I                            |
| <u>Ano</u> <u>N</u> e<br>odné číslo pro pojištěnce<br>hyba zadání<br>Ikontrolujte číslo pojištěnce.                                  | od roku 1954          | Ano I                            |
| <u>Ano</u> <u>Ne</u><br>odné číslo pro pojištěnce<br>hyba zadání<br>Zkontrolujte číslo pojištěnce.<br>Od roku 1954 musí být děliteln | od roku 1954<br>é 11. | Ano I                            |

<sup>&</sup>lt;sup>2</sup> V rámci jednoho dokladu samozřejmě můžete vyplnit údaje za více RČ současně.

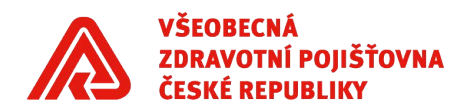

- pokud by rodné číslo bylo zadáno správně a nesplňovalo by výše uvedené podmínky (může nastat např. u cizince narozeného do roku 1954), zadejte Opravit "Ne" (tato chyba nebrání vygenerování dávky)
- Kód Kód vykazovaného výkonu

o požadavky na zadání: pouze číslice, povinně pět znaků, povolené kódy 99946 nebo 99947

| 99946 | PRŮKAZ ANTIGENU SARS-COV-2 V BIOLOGICKÉM MATERIÁLU U PACIENTŮ |          |            |   |             |           |  |
|-------|---------------------------------------------------------------|----------|------------|---|-------------|-----------|--|
| 99947 | PRŮKAZ                                                        | ANTIGENU | SARS-COV-2 | V | BIOLOGICKÉM | MATERIÁLU |  |
|       | U ZAMĚSTNANCŮ POSKYTOVATELE PŘICHÁZEJÍCÍCH DO PŘÍMÉHO STYKU S |          |            |   |             |           |  |
|       | PACIENTŮ                                                      |          |            |   |             |           |  |

Ukázka správně vyplněných řádků dokladu:

| Datum      | Čís. pojištěnce | Kód   | Diagnóza                                                                                                    |
|------------|-----------------|-------|----------------------------------------------------------------------------------------------------|
| 01.11.2020 |                 | 99947 | Z115                                                                                                    |
| 01.11.2020 |                 | 99946 | Z115                                                                                                    |
| 01.11.2020 |                 | 99946 | Z115                                                                                                    |
| 12.11.2020 |                 | 99946 | Z115                                                                                                    |
| 14.11.2020 |                 | 99946 | Z115                                                                                                    |
|            |                 |       | and the second second se |

#### Generování dávky<sup>3</sup>

Po vyplnění a kontrole všech výše uvedených údajů můžete pomocí tlačítka "Generovat dávku" vygenerovat dávku. Pokud generování proběhne úspěšně, zobrazí se hlášení o úspěšném vytvoření KDAVKY. Dávka v textovém formátu se uloží do složky, kterou jste zvolili v nastavení aplikace.

Generovat dávku Výsledek generování: KDAVKA byla úspěšně vytvořena.

Pozor, pokud již ve složce máte uloženou dávku pro konkrétní zdravotní pojišťovnu, tato dávka bude novým generováním dávky pro stejnou zdravotní pojišťovnu přepsána. Pokud nechcete o původní dávku přijít, je nutno původní dávku přejmenovat nebo novou dávku ukládat do jiné složky.

Pokud nezadáte údaje v požadovaných formátech, nepůjde vygenerovat dávku. Zobrazí se notifikace, že soubor nebyl vytvořen z důvodu chyb zadání. Chyby bránící generování dávky jsou uvedeny ve výpisu chyb a upozornění. Upozornění nebrání vygenerování dávky.

|         | Datum         | Čís. pojištěnce    | Kód      | Diagnóza | Výpis chyb a upozornění 📏                                                        |
|---------|---------------|--------------------|----------|----------|----------------------------------------------------------------------------------|
|         | 01.11.2020    |                    | 99946    | Z115     |                                                                                  |
|         | 01.11.2020    |                    | 99947    | Z115     | Chyby:                                                                           |
| •       | 01.11.2021    |                    | 99946    | Z115     | <ol> <li>řádek - neplatné datum výkonu nebo je vyšší než období dávky</li> </ol> |
|         |               |                    |          | Z115     |                                                                                  |
|         |               |                    |          |          | 2. řádek - číslo pojištěnce neodpovídá normě                                     |
|         |               |                    |          |          | ОК                                                                               |
| Generov | vat dávku Výs | sledek generování: | CHYBA ZA | DÁNÍ !!! | Výpis chyb a upozomění                                                           |

<sup>&</sup>lt;sup>3</sup> Před generováním dávky je vhodné mít vybraný kanál pro předání dávky do zdravotních pojišťoven a podle něj případně v záhlaví upravit položku "Formát pro DS".

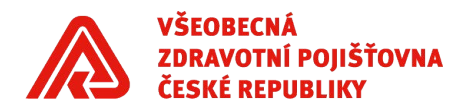

## Další informace k práci s aplikací

Pozor, při zavření aplikace se údaje na záložce Doklad 05 smažou. Pokud chcete uložit rozpracovanou dávku, zvolte možnost "Uložit" v pravém horním rohu obrazovky. Data ve formátu .tmp se uloží do Vámi zvolené složky. Pokud se budete chtít k rozpracovanému souboru vrátit, zvolte po otevření aplikace možnost "Načíst" a vyberte uložený soubor ve formátu .tmp.

Při najetí myší na políčko, se zobrazuje nápověda.

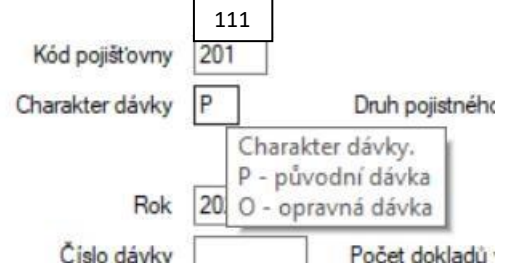

Pokud chcete smazat celý řádek dokladu, lze jej označit poklepání na první sloupec a smazat tlačítkem Delete.

|   | Datum      | Čís. pojištěnce | Kód   | Diagnóza |
|---|------------|-----------------|-------|----------|
|   | 01.11.2020 |                 | 99947 | Z115     |
|   | 01.11.2020 |                 | 99946 | Z115     |
|   | 01.11.2020 |                 | 99946 | Z115     |
| • | 12.11.2020 |                 | 99946 | Z115     |
|   | 14.11.2020 |                 | 99946 | Z115     |

Pokud kliknete do nového řádku, ale nebudete již chtít zadat další záznam, použijte tlačítko Esc.

|    | Datum      | Čís. pojištěnce | Kód   | Diagnóza |
|----|------------|-----------------|-------|----------|
|    | 01.11.2020 |                 | 99946 | Z115     |
| ** | 01.01.0001 |                 |       | Z115     |